# LINBRのS APP 操作手冊

2022/11/25

目 錄

| 一、下載並安裝[LINBROS] APP | 2  |
|----------------------|----|
| 二、註冊帳號及登入            | 2  |
| (1) 註冊 APP           | 3  |
| (2) 忘記密碼             | 5  |
| 三、操作說明               | 7  |
| (1) 充電操作             | 7  |
| (2) 歷史紀錄查詢           | 10 |
| 四、 會員中心              | 11 |
| (2) 付款設定             | 12 |
| (3) 發票設定             | 13 |

一、下載並安裝[Linbros] APP

(1) 於 Google Play 或 Apple Store 搜尋 Linbros APP 並安裝。

Apple Store [IOS]

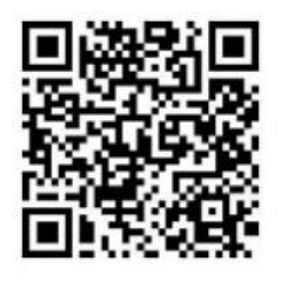

Google Play [Andriod]

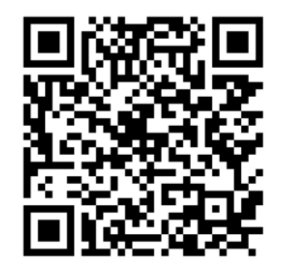

(2) App 安裝完成後,點擊 Linbros APP 圖示,開啟 Linbros APP。

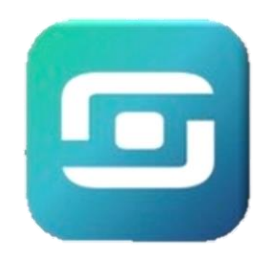

二、註冊帳號及登入

1. 點擊 APP 內右下方登入按鈕,進行登入。(初次使用請先進行註冊,充電功能及會員中心

必須登入會員方可以使用。)

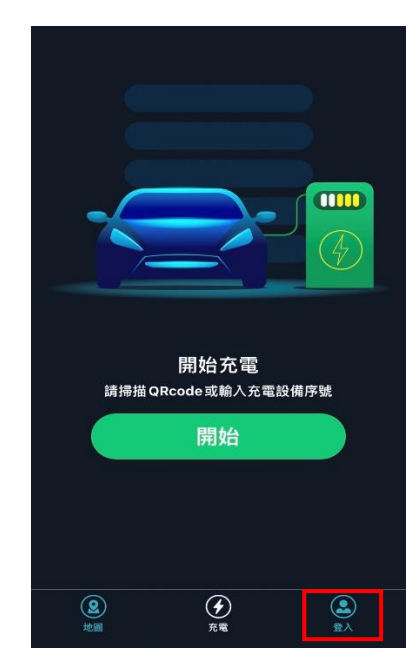

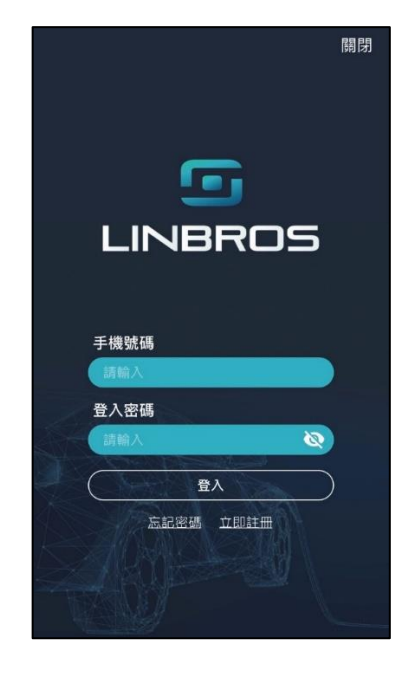

(1) 註冊 APP

點擊頁面上<u>立即註冊</u>按鈕,輸入手機號碼及密碼進行註冊(密碼設定需為 8~12 碼大 小寫英數混合)。

a. 首次註冊請詳閱使用條款及隱私權政策,並勾選我已經閱讀並同意本服務的使用

條款及隱私權政策,以利啟用 Linbros APP 提供之服務。

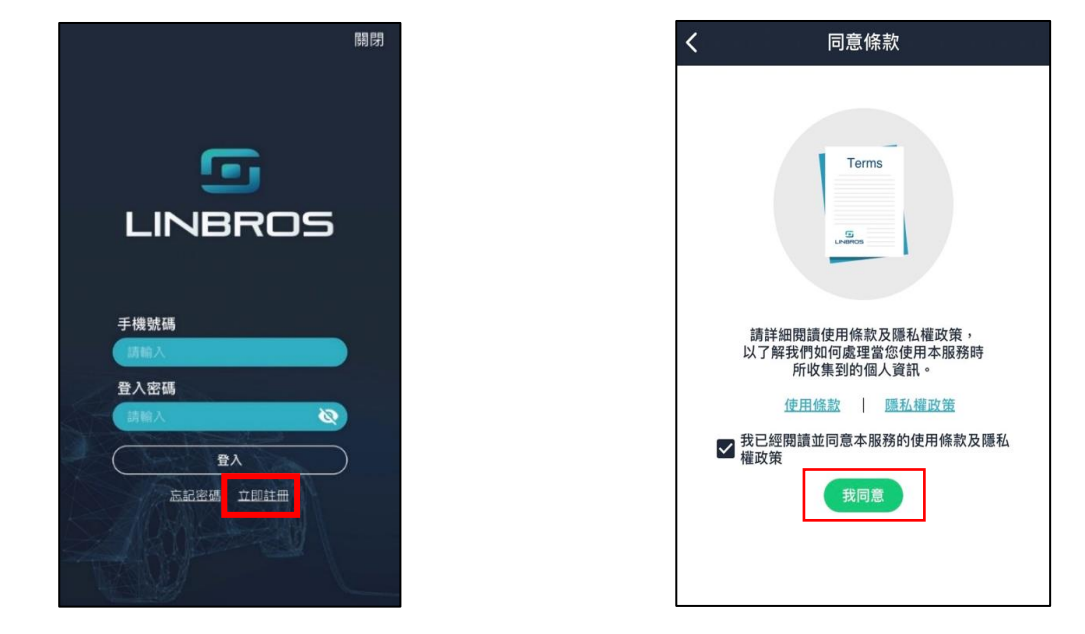

b. 請輸入手機號碼及密碼進行註冊(密碼設定需為 8~12 碼大小寫英數混合)。

|             | <b>P</b>       |   |
|-------------|----------------|---|
| 手機號码        | 5              |   |
| ( Min Al    | 的手机抽動          |   |
| 密碼          |                |   |
| Contraction | 大小時央載進計        | • |
| 確認密想        | <b>4</b><br>输入 | 6 |
|             |                |   |
| 0           | 立即赶带           |   |

並於資料輸入完成後點擊立即註冊。

c. 點選**立即註冊**後·系統將同步發送驗證簡訊至您所註冊的手機號碼·請在收到驗 證碼後,至以下頁面填寫驗證碼並點擊送出,通過簡訊驗證,帳戶註冊即完成。

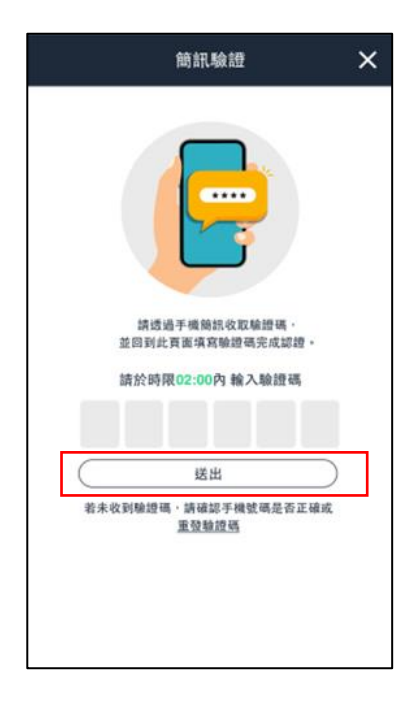

d. 若於時限 2 分鐘內未收到驗證碼,請確認手機號碼是否正確、手機通訊狀態是否

|     | 箶訊驗證                                               | ×    |
|-----|----------------------------------------------------|------|
|     | P                                                  |      |
| 3   | 請透過手續領訊收取輸證碼<br>2回到此頁面填寫驗證碼完成認<br>青於時限02:00內 輸入驗證研 | 22 · |
| 着未收 | 送出<br>间喻證碼:請確認手機發碼是否<br>重發驗證碼                      |      |
|     |                                                    |      |

良好或點擊重發驗證碼。

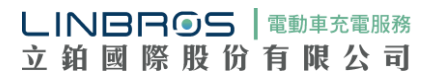

## (2) 忘記密碼

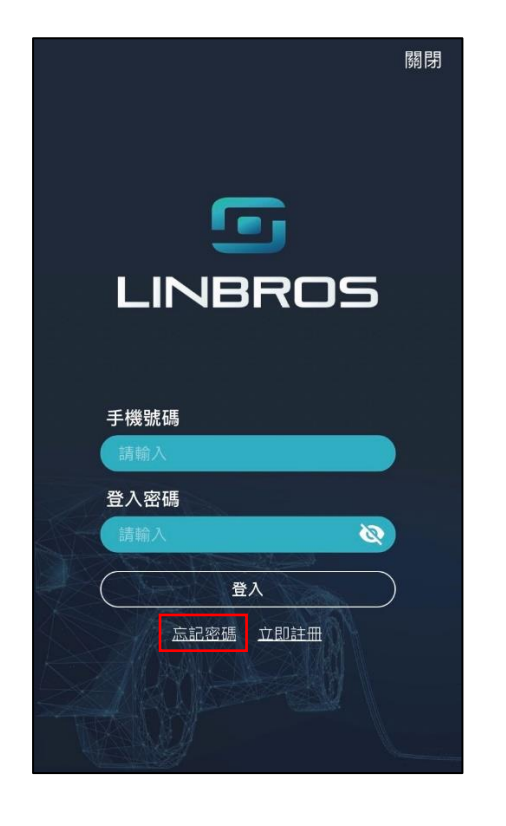

若您忘記登入密碼,請於登入畫面點選忘記密碼。

a.請輸入先前註冊時登記的手機號碼,並點擊確認。

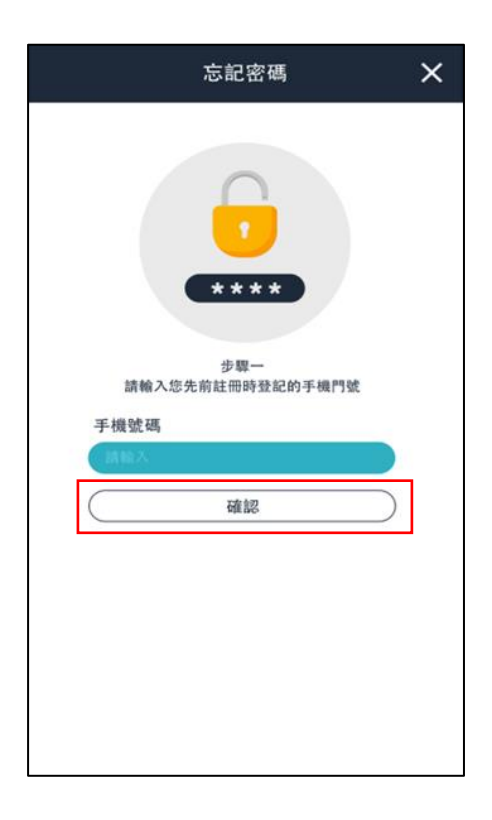

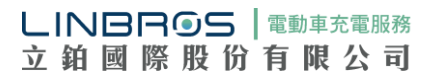

b. 為確認您為該手機號碼之持有人,將發送簡訊至該手機號碼進行驗證;請在收到 驗證碼後,回到以下頁面填寫驗證碼,進行新密碼設定及確認密碼,並點選送出, 完成此次的密碼變更。

|            | 忘記密碼                         | ×          |
|------------|------------------------------|------------|
| 請透過于<br>請於 |                              | : 與 面<br>碼 |
| 設定新密码      | 5                            |            |
| 8~12码大     | 小宫英教混合                       | 0          |
| 確認密碼       |                              |            |
| (訪問次輸)     | XS                           | Ø          |
|            | 送出                           |            |
| 若未收到驗      | 證碼,請確認手機號碼是:<br><u>重發驗證碼</u> | 否正確或       |

- (1) 充電操作
  - A. 點選 APP 下方<u>充電</u>圖示,進入充電頁面內,並於頁面中央點擊開始按鈕

(此功能需先登入會員,請參考本說明之「二、註冊帳號及登入」)

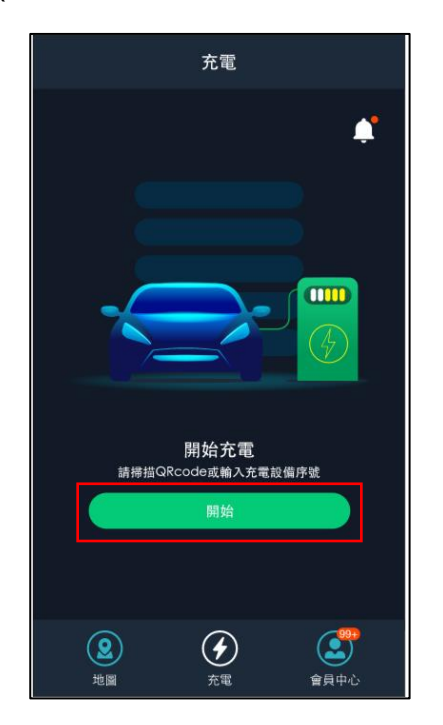

B.掃描 QR code 或輸入充電樁編號,與充電樁進行配對。(若週遭環境光線昏暗,

| 開始使用 🗙 🗙       |
|----------------|
| 請掃描充電樁上的QRcode |
|                |
| - L - L -      |
| 若無法掃描,請輸入充電樁編號 |
|                |
| T              |

可點擊畫面下方手電筒按鈕·以利辨識充電樁上的 QR code 或充電樁編號。)

C. 掃描完畢開始充電前,請先確認頁面上顯示之充電/付款資訊,選取欲使用 的付款方式與發票型式,選擇完畢後請點選下一步。(初次使用請先進行信用卡 等付款資訊設定)

| <ul> <li>▶ 1772</li> <li>▶ 1772</li> <li>▶ 1772</li> <li>▶ 1772</li> <li>▶ 1886</li> <li>▶ 19340872</li> <li>▶ 19340872</li> <li>▶ 1934087<!--</th--></li></ul> |
|----------------------------------------------------------------------------------------------------|

D. 資訊確認後,請將充電槍接上您的愛車;APP 畫面會顯示已連結充電槍,此

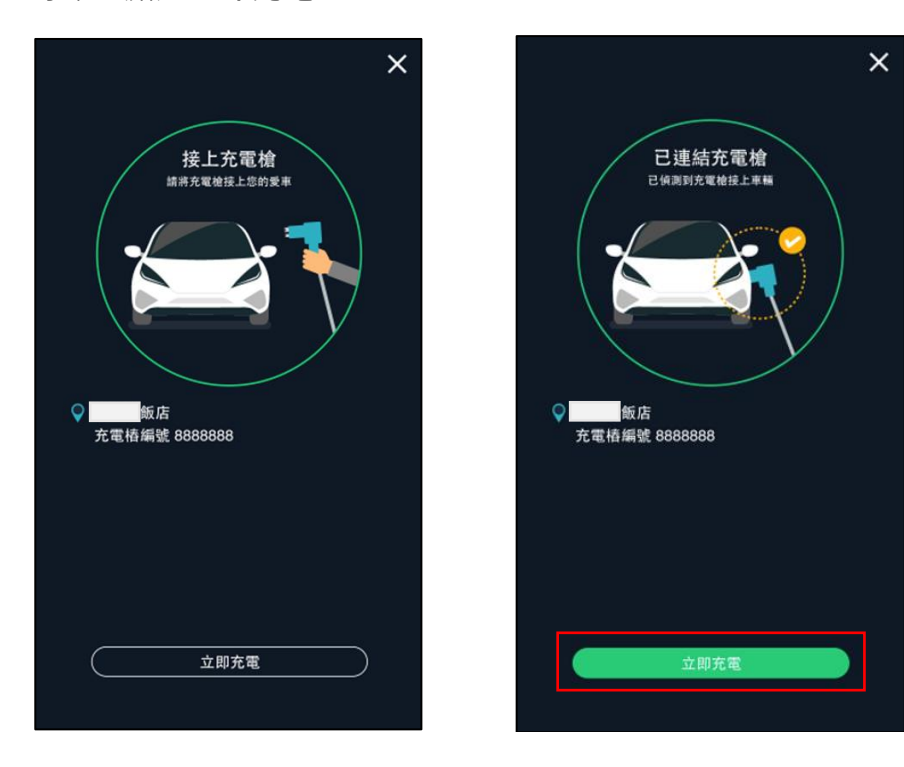

時即可點選**立即充電**。

E. 完成充電樁配對並點選<u>立即充電</u>後,即開始進行充電。畫面將顯示充電中,並 同步顯示充電進度、已輸電量及充電時間等資訊。若要停止充電,可點選頁面 下方<u>停止充電</u>按鈕,進行終止。

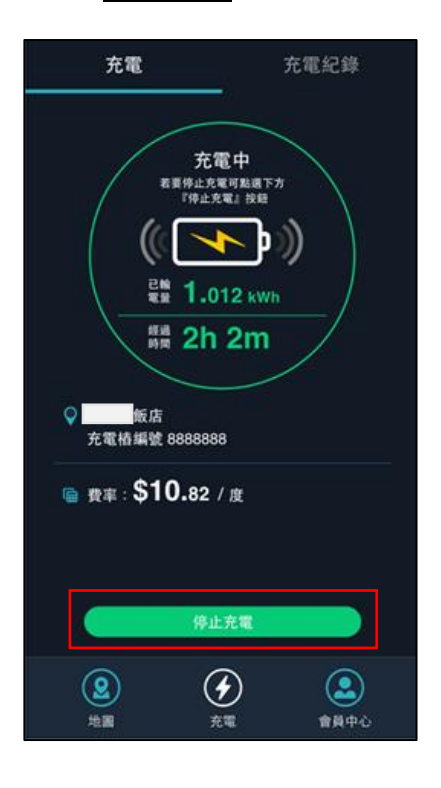

F. 充電完成後,畫面將顯示為已完成充電,並同步顯示本次交易之充電狀況、結

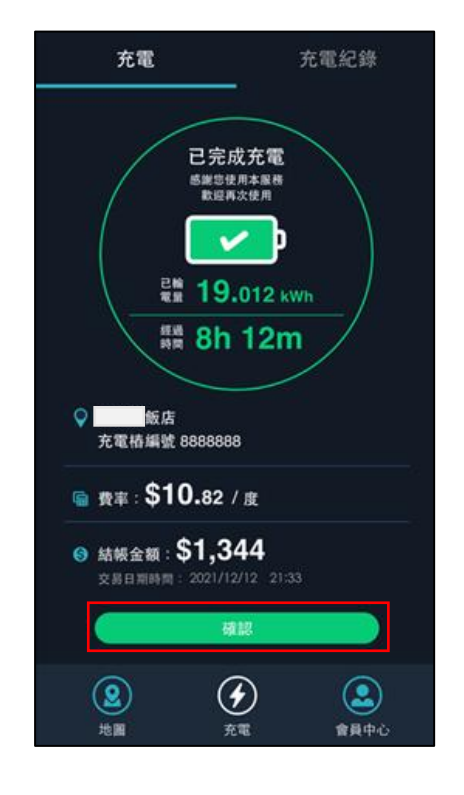

帳金額及日期時間等資訊,請點選**確認**,完成本次交易及自動扣款。

(2) 歷史紀錄查詢

|                                     | 會員中心                        |                        |
|-------------------------------------|-----------------------------|------------------------|
| 小小編                                 | LINB                        | ROS 會員 📎               |
| 2021<br>我的點數                        |                             | <b>[+]</b><br>掃描QRCODE |
| 帳號資訊                                |                             | ٥                      |
| 付款設定                                |                             | 0                      |
| 發票設定                                |                             | Ø                      |
| 充電紀錄                                |                             | Ø                      |
| 訊息中心 🧐                              | +                           | Ø                      |
| 隱私權政策                               |                             | Ø                      |
| 使用條款                                |                             | Ø                      |
| 版本:1.2.1 <del>0</del><br>聯繫客服:custo | 新版本更新<br>omer@linbros.com.t | tw                     |
| <b>2</b><br>地圖                      | ★                           | 999<br>會員中心            |

若要查詢充電紀錄及相關交易明細,可於會員中心頁面點選充電紀錄進行查看。

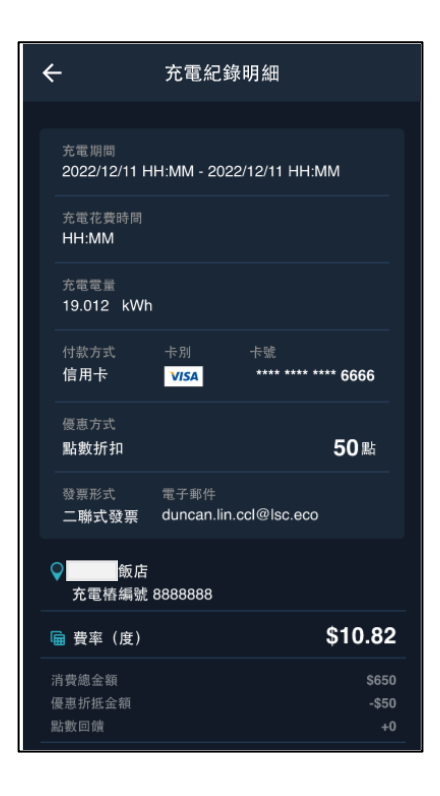

#### 四、會員中心

會員中心資訊須先進行登入會員,方可查看。

(1) 帳號資訊 (變更密碼)

可於帳號資訊頁面內進行帳號資訊編輯查看以及變更密碼。

|                             | 會員中心                     |                |
|-----------------------------|--------------------------|----------------|
| 小小編                         | LINE                     | ROS 會員 📀       |
|                             |                          | F]<br>掃描QRCODE |
| 帳號資訊                        |                          | 0              |
| 付款設定                        |                          | ٥              |
| 發票設定                        |                          | 0              |
| 充電紀錄                        |                          | 0              |
| 訊息中心 🧐                      |                          | ٥              |
| 隱私權政策                       |                          | 0              |
| 使用條款                        |                          | ٥              |
| 版本:1.2.1 🕛 新<br>聯繫客服:custor | 設木更新<br>ner@linbros.com. | tw             |
| <b>2</b><br>地圖              | <b>全</b> 充電              | 會員中心           |

點選變更密碼,並輸入目前密碼、新密碼、確認密碼後,點選儲存,完成此次變更

密碼。

| j | ÷      | 帳號資訊 |   |
|---|--------|------|---|
|   | 編輯帳號資訊 |      | Ø |
| [ | 變更密碼   |      | ٥ |
|   | 更多     |      | Ø |
|   |        |      |   |
|   |        |      |   |
|   |        |      |   |
|   |        |      |   |
|   |        |      |   |
|   |        |      |   |
|   |        | 登出   |   |
|   |        |      |   |

# (2) 付款設定

可於付款設定頁面內查看目前已設定之信用卡資訊。或重新設定預設的扣款信用

| 會員中心                                                                                                    | ← 付款設定                |
|----------------------------------------------------------------------------------------------------|-----------------------|
| 小小編 LINBROS 會員 📀                                                                                                    |                       |
| 2021 1104 💽                                                                                                    | 付款方式                  |
| 我的點數 點數兌換券 掃描QRCODE                                                                                                    | 新增信用卡                 |
| 帳號資訊 <b>&gt;</b>                                                                                                    | 請新增常用的信用卡便於未來方便支付充電費用 |
| 付款設定                                                                                                    |                       |
| 發票設定                                                                                                    |                       |
| 充電紀錄                                                                                                    |                       |
| 訊息中心 🤒                                                                                                    |                       |
| 隠私權政策 📀                                                                                                    |                       |
| 使用條款 📀                                                                                                    |                       |
| 版本:1.2.1 <mark>④ 新版本更新</mark><br>聯繫客服:customer@linbros.com.tw                                                                                                    |                       |
| ②         ④         ●         ●         ●         ●         ●         ●         ●         ●         ●         ●         ●         ●         ●         ●         ●         ●         ●         ●         ●         ●         ●         ●         ●         ●         ●         ●         ●         ●         ●         ●         ●         ●         ●         ●         ●         ●         ●         ●         ●         ●         ●         ●         ●         ●         ●         ●         ●         ●         ●         ●         ●         ●         ●         ●         ●         ●         ●         ●         ●         ●         ●         ●         ●         ●         ●         ●         ●         ●         ●         ●         ●         ●         ●         ●         ●         ●         ●         ●         ●         ●         ●         ●         ●         ●         ●         ●         ●         ●         ●         ●         ●         ●         ●         ●         ●         ●         ●         ●         ●         ●         ●         ●         ●         ●         ● |                       |

卡,若尚未新增信用卡,可點選新增信用卡進行設定。

請輸入卡號、有效日期及安全碼等資訊後,點擊確認,儲存您的信用卡資訊。

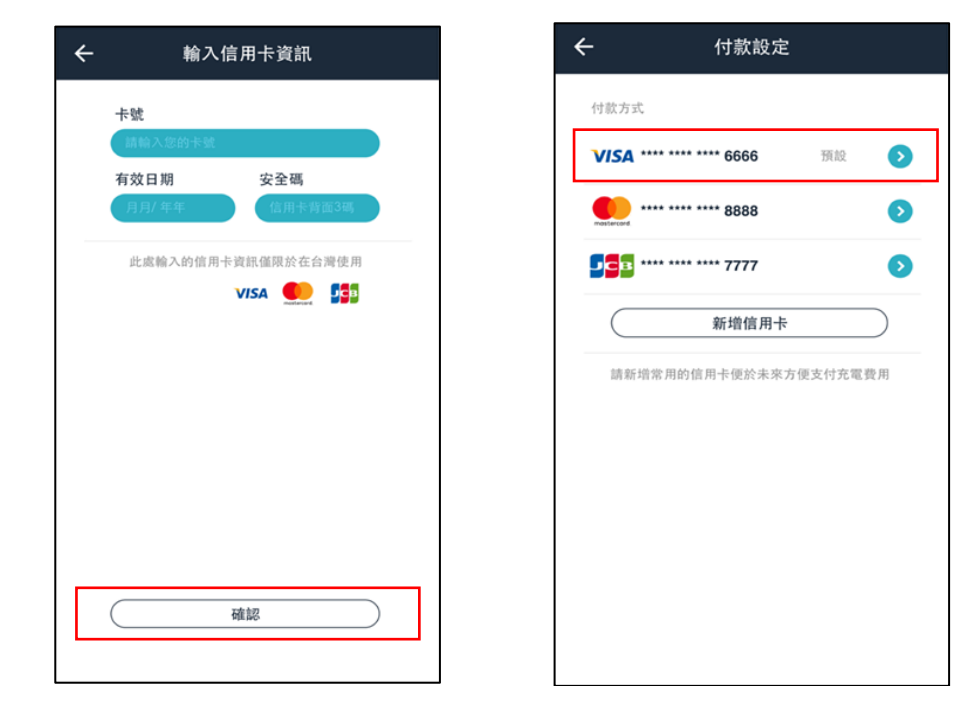

付款設定清單會顯示已新增過的信用卡,預設信用卡將為上一次付款之信用卡。

## (3) 發票設定

可於發票設定頁面,設定發票型式(二聯式發票、三聯式發票、手機條碼或捐贈發票)。

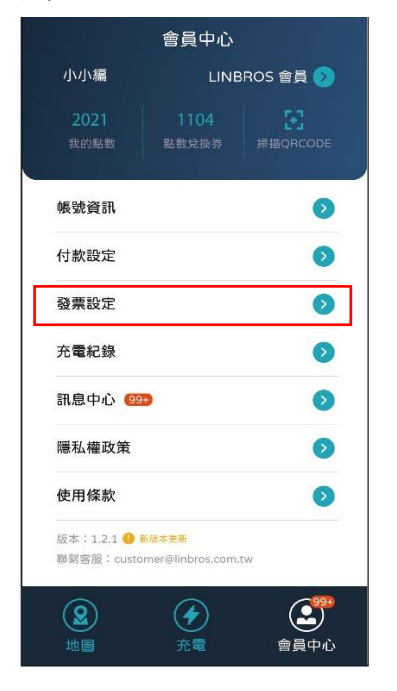

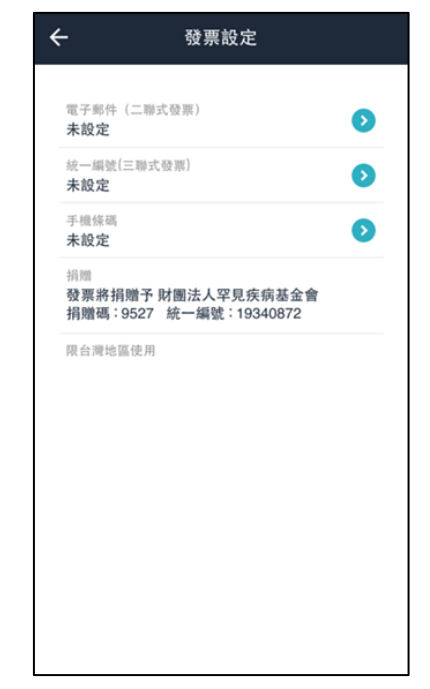

a. 電子郵件 ( 二聯式發票 )

請輸入電子郵件後,點選下方<u>確認</u>按鈕

| ÷                                | 發票設定                              |   |
|----------------------------------|-----------------------------------|---|
|                                  |                                   |   |
| 電子郵件(二<br>未設定                    | 二聯式發票)                            | • |
| 統一編號(三)<br><b>未設定</b>            | 聯式發票)                             | 0 |
| 手機條碼<br>未設定                      |                                   | Ø |
| <sub>捐赠</sub><br>發票將捐赠<br>捐赠碼:95 | 予 財團法人罕見疾病基金會<br>27 統一編號:19340872 |   |
| 限台灣地區使                           | と用                                |   |
|                                  |                                   |   |
|                                  |                                   |   |
|                                  |                                   |   |
|                                  |                                   |   |
|                                  |                                   |   |
|                                  |                                   |   |
|                                  |                                   |   |
|                                  |                                   |   |

| ÷  | 電子郵件                                 |
|----|--------------------------------------|
| 10 | 子郵件(二聯式發票)                           |
| _  | All All Benorical                    |
| 發展 | 1將儲存於您的電子信箱中,由財政部電子發票<br>整合平台通知中奠訊息。 |
|    |                                      |
|    |                                      |
|    |                                      |
|    |                                      |
|    |                                      |
|    |                                      |
|    |                                      |
|    |                                      |
| C  | 確認                                   |
|    |                                      |

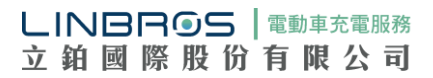

### b.統一編號 (三聯式發票)

請輸入統一編號後,點選下方<u>確認</u>按鈕

| ← 發票設定                                                        |   |
|---------------------------------------------------------------|---|
| 電子郵件(二聯式發票)<br>未設定                                            | D |
| 統一編號(三聯式發票)<br>未設定                                            | Ð |
| 手機條碼<br>未設定                                                   | ⊘ |
| <sup>捐赠</sup><br>發票將捐赠予 財團法人罕見疾病基金會<br>捐赠碼:9527 統一編號:19340872 |   |
| 限台灣地區使用                                                       |   |
|                                                               |   |
|                                                               |   |
|                                                               |   |
|                                                               |   |
|                                                               |   |
|                                                               |   |

| 統一  | 編號(三聯         | (式發票)            |                  |           |
|-----|---------------|------------------|------------------|-----------|
| (m  | 的复数           | -ust)            |                  |           |
| 發票將 | 開立統一編<br>知您,您 | 號並以發票設<br>可自行列印章 | 定內的Emai<br>【子發票。 | 信箱通       |
|     |               |                  |                  |           |
|     |               |                  |                  |           |
|     |               |                  |                  |           |
|     |               |                  |                  |           |
|     |               |                  |                  |           |
|     |               |                  |                  |           |
|     |               |                  |                  |           |
|     |               |                  |                  |           |
| C   |               | 確認               |                  | $\supset$ |

## c. 手機條碼

請輸入手機條碼後,點選下方<u>確認</u>按鈕

| ÷                                     | 發票設定                        |   |
|---------------------------------------|-----------------------------|---|
| 電子郵件(二階<br><b>未設定</b>                 | 式發票)                        | Ø |
| 統一編號(三聯)<br>未設定                       | <b>七發票</b> )                | ٥ |
| 手機條碼<br><b>未設定</b>                    |                             | ٥ |
| <sub>捐赠</sub><br>發票將捐赠予<br>捐赠碼 : 9527 | 財團法人罕見疾病基金<br>統一編號:19340872 | 會 |
| 限台灣地區使用                               |                             |   |
|                                       |                             |   |
|                                       |                             |   |
|                                       |                             |   |
|                                       |                             |   |
|                                       |                             |   |
|                                       |                             |   |
|                                       |                             |   |

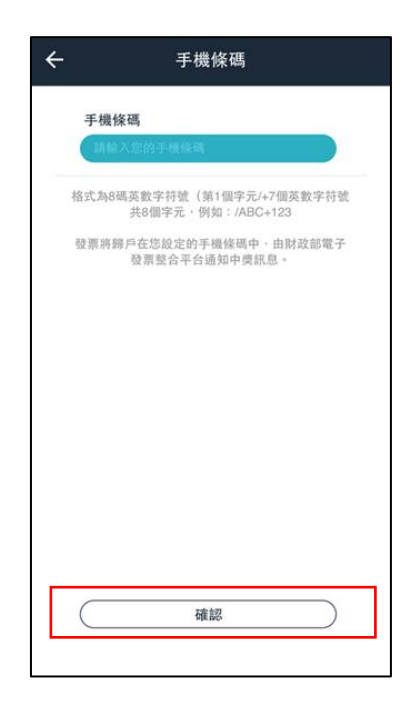

d.捐贈發票

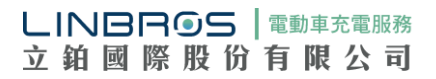